# MobRoboLibraly (2011.03.10)

## ■ API Reference

| 指定された        | たデバイス名で、シリアルボートをオープンします。                       |
|--------------|------------------------------------------------|
|              | 引数 String portName オープンするデバイス名                 |
|              | boolean debug true:テバック用LOG出力ON                |
|              | 戻り値 boolean true: 成切 false: 矢敗                 |
| boolean      | SerialOpenPort(String portName, boolean debug) |
| L = 1 - 4 88 |                                                |
| 上記で用         | いたンリアルホートをクロースしまり。                             |
|              |                                                |
| void         | 戻り値 なし<br>SenialCleseDent()                    |
| VOTU         | SerialClosePort()                              |
|              | /とシリアルポートの接続を確認します                             |
|              |                                                |
|              | 「J」 なし<br>戸り値 true・成功 false・牛敗                 |
| boolean      | reset(trl()                                    |
| beelean      |                                                |
| RCB-4H       | (の初期化をシリアルポートから行います。                           |
|              | 引数 boolean true;初期化                            |
|              | false:リソース解放                                   |
|              | 戻り値なし                                          |
| void         | <pre>serialMode(boolean mode)</pre>            |
|              |                                                |
| 3Dライブ        | ラリーを初期化します。表示機能は使いませんが、モーション再生機能を使っています。       |
|              | 引数 なし                                          |
|              | 戻り値 なし                                         |
| void         | <pre>initGlwc()</pre>                          |
|              |                                                |
| 3Dライブ        | ラリーを終了します。確保したリソース類を解放します。                     |
|              | 引数。なし                                          |
|              | 戻り値なし                                          |
| void         | releaseGlwc()                                  |
| ا با ماد مال |                                                |
| 指定される        | とデータで3Dフイフラリーを設定します。                           |
|              | 引数 String dataName ナータファイル名                    |
|              | 民り他 なし<br>stantolius (Stains dataNama)         |
| vo1a         | startGlwc(String dataName)                     |
| 20=/=        | ラリーの供画サイプを設定します                                |
| 30717        | フリーの11回 リイスで改たしより。<br>21数 int y find           |
|              | コ 奴 mu W her<br>int b 宣さ                       |
|              |                                                |
| void         | 広り値 なし<br>surfaceGlwc(int w.int h)             |
| TOIG         |                                                |
| 王—女—#        | 制御データをシリアルポートから出力します。                          |
|              |                                                |
|              |                                                |
| void         | drawGlwc()                                     |
|              |                                                |
| モーション        | /再生の有効無効を切り替えます。                               |
|              | 引数 boolean  treu:再生ON false:再生OFF              |
|              | 戻り値 なし                                         |
| void         | pauseSetGlwc(boolean mode)                     |
|              |                                                |

| シリアルオ | ペートオープン時のerronoを返します。 |
|-------|-----------------------|
|       | 引数 なし                 |
|       | 戻り値 int エラーシステム値      |
| int   | getErrorCode()        |

Copyright 2011 Interactive Laboratory Co., Ltd. All Rights Reserved.

#### 開始

1. シリアルポートをオープンする

SerialOpenPort("/dev/ttyUSB0", true) ※戻り値がFALSEの場合、シリアルポートになんらかの問題がありますので、問題の 対策を行いましょう。

2. RCB-4HVとの接続を確認する

**resetCtrl()** ※戻り値がFALSEの場合は、RCB-4HVとの通信が確立していません。接続状態、電 源を確認しましょう。

3. RCB-4HVの初期化を行う

serialMode(true)

4. 3Dライブラリーの初期化を行います。

initGlwc()

5. モデルデータの読み込み。

startGlwc("sdcard/kame")

6. 描画領域を指定します。

surfaceGlwc(0,0)

※描画機能は使われないので、サイズは0にします。

### メインループ

7. モーションを再生します。

drawGlwc()

#### 終了

8.3Dライブラリーの解放します。

drawGlwc()

9. シリアルポートをクローズします。

SerialClosePort()